# **Hitachi Diagnostic Tool**

HDM-330

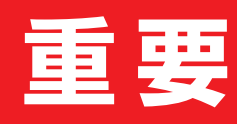

ご使用前に必ずお読みください

出荷時に診断ソフトはインストール されていません。 登録とアップデートを行ってから、 診断を行ってください。

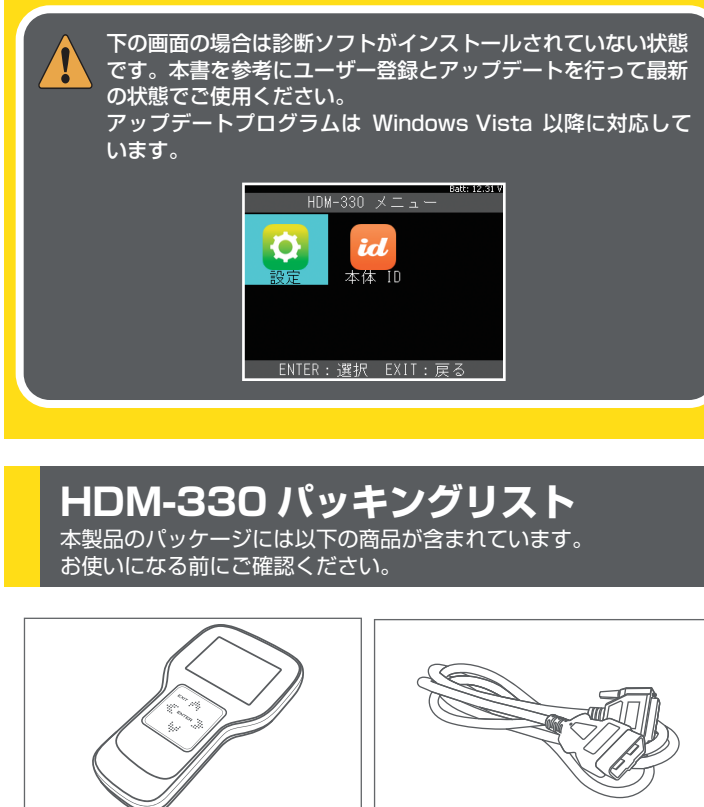

HDM-330 本体 OBDIケーブル **.** クイックスタートガイド (本書)

リスト内の製品は予告なく変更する場合があります。予めご了承ください。

## 保証期間について

USB ケーブル

保証期間:ユーザー登録から1年間

期間終了後 1ヶ月以内にアップデート延長申し込みやオプションソフト を購入いただいた場合に限り、本体保証も1年間延長されます。

# 登録とアップデート

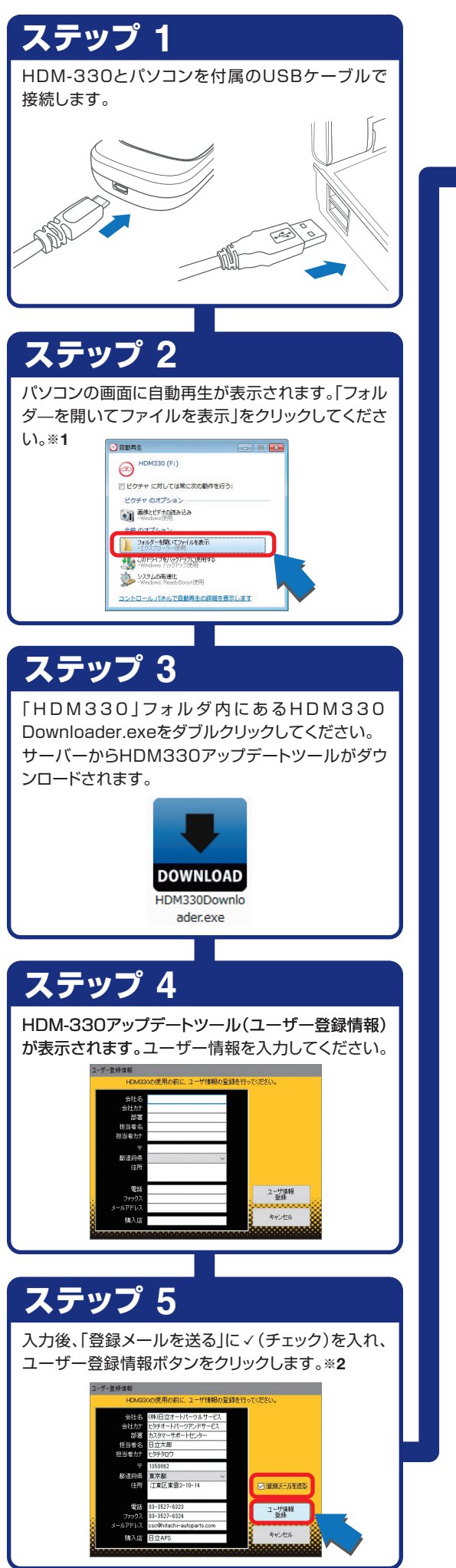

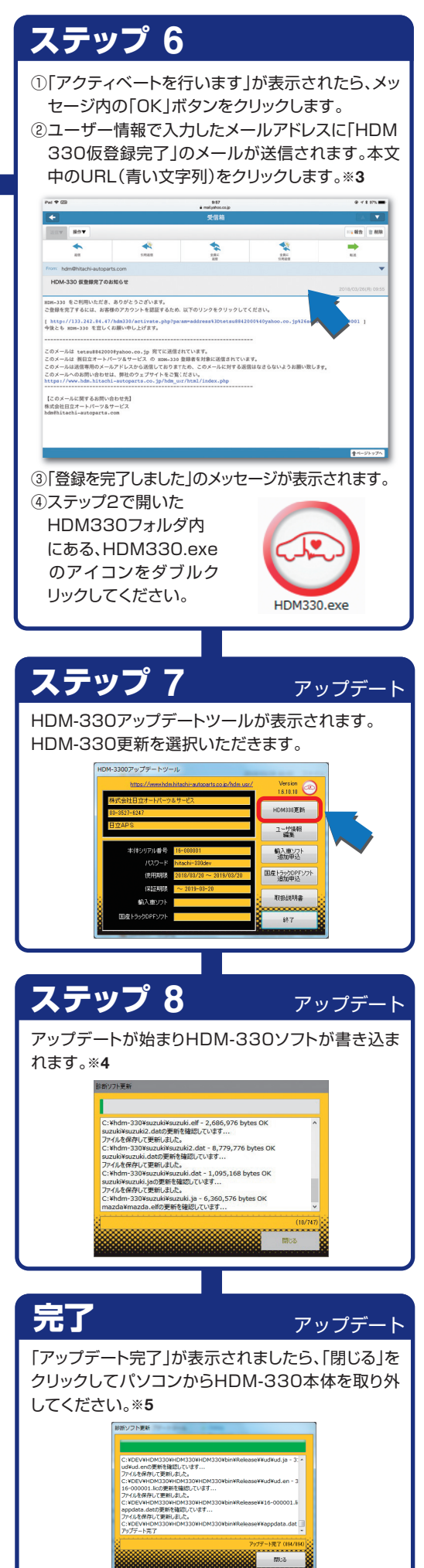

## 注意

## セキュリティーソフトについて

HDM-330をパソコンに接続した場合や、 [HDM330Downloader.exe](アプリケー ション)を実行した場合にセキュリティーソフト が反応してアプリケーションを削除または隔離 したり、通信をブロックすることがあります。 その場合は、セキュリティーソフトの設定を変 更していただく必要があります。

### **%1**:

パソコンの設定で自動再生が機能しない場合は手動で パソコンのドライブを開き[HDM330Downloader.exe] を実行する必要があります。

Windows7の場合は[スタート] ー[コンピューター]ー [HDM-330]を開きます。

Windows8/8.1/10の場合は画面下のツールバーから [エクスプローラー]ー[PC]ー[HDM330]を開きます。

[登録内容変更]ボタンをクリックしても「再試行して下さ い」などのエラーが表示され登録画面が表示されない場 合は[アップデートチェック]ボタンをクリックしてください。

### **%2**:

ユーザー登録画面の入力欄は全て入力してください。未 入力欄があると送信できません。

また、メールアドレスを間違えると「HDM-330仮登録 完了のお知らせ」が届きませんので、間違えないように 必ず半角英数文字で入力してください。入力が正しくな いと同様に「送信できません」のメッセージが表示され ます。

### **%3**:

「HDM-330仮登録完了のお知らせ」が届かない場合 は、メールアドレスの間違いや「迷惑メール」フォルダな どをご確認ください。

また、ステップ5、で複数回[送信]ボタンを押した場合は、 その回数分メールが配信されますので、最新の 「HDM-330仮登録完了のお知らせ」のリンクをクリック してください。

アップデート期間が表示されていれば認証完了になります。 登録した情報は2年目以降の更新申込時に必要になり ます。印刷や保存などして大切に保管してください。

### **※4:**

「書き込み出来ません」などのエラーが発生してアップ デートが開始されない場合は、本体内部メモリをフォー マットする必要があります。 フォーマット前に必要な以下のファイルをパソコンにコ

ピーして保存してください。 ・HDM330Downloader.exe(アプリケーション)

・pass.ini(構成設定ファイル)

保存後フォーマットを行います。フォーマット後保存した 2つのファイルを本体内部メモリに戻して再度アップ デートを行ってください。

### **%5**:

HDM-330本体のパソコンからの取り外しは、本体内の ファイルの破損を防止する為、以下の手順で行ってくだ さい。

①パソコン上のHDM330フォルダを閉じてください。 ②パソコンのタスクトレイの取り外しアイコンをクリック してください。

③「J-OBDII SCAN TOOLの取り外し」をクリック。 ④「ハードウェアの取り外し」が表示されてから、 HDM-330本体をパソコンから取り外してください。

# 取扱説明書の保存

取扱説明書はPDFファイルになっています。 ご覧になるにはAdobe®READER®が必要 です。またバージョンの違いで表示できない 場合がありますので最新バージョンをダウ ンロード/インストールしてご覧になることを おすすめします。

## ステップ 1 「HDM330アップデートツール」を起動して「取扱説 明書]をクリックします。

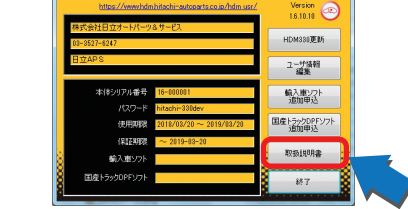

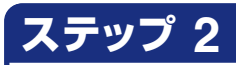

取扱説明書のダウンロードが開始されます。

/hdm\_bin/manual/hdm330\_manual.pdf をダウンロ... 🔜 🍡

/hdm\_bin/manual/hdm330\_manualpdf を C,¥Users¥ap¥Documents¥hdm330\_manualpdf にダウンロードしていま

キャンセル(C)

## ステップ 3

ダウンロードが完了すると保存先を聞いてきますの で、任意の場所に保存してください。 保存できない場合は、保存場所を変えて保存してく ださい。

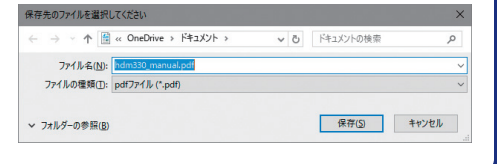

# ステップ 4

先程保存した場所にダウンロードしたファイルがあ ります。ダブルクリック(または右クリックで開く)で 表示させます。

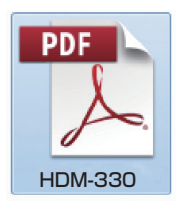

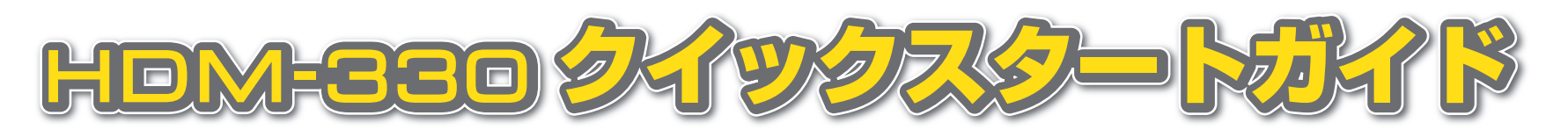

# 各部名称

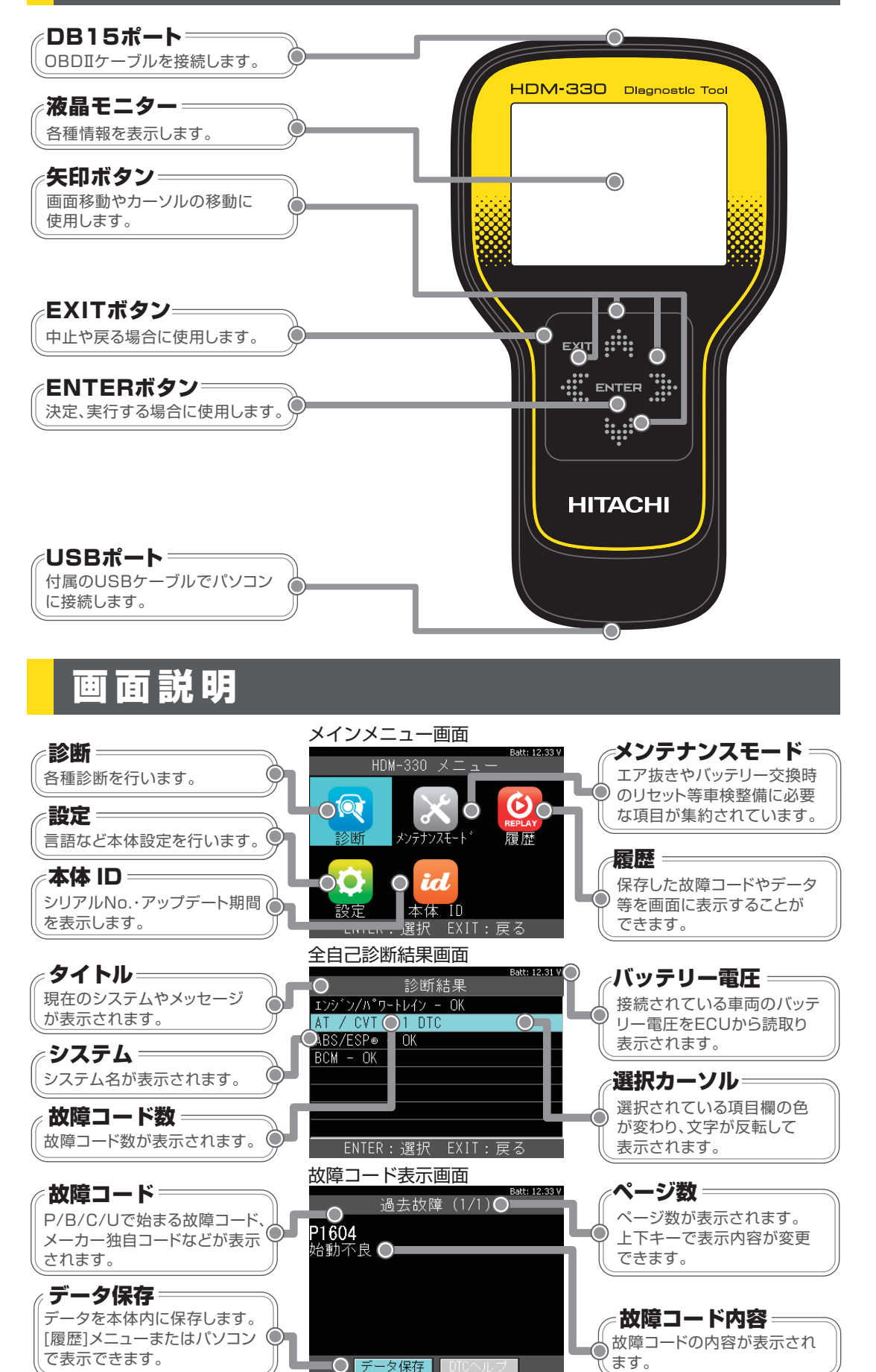

## 基本操作

## 診断を行なう場合は以下の手順で操作してください。

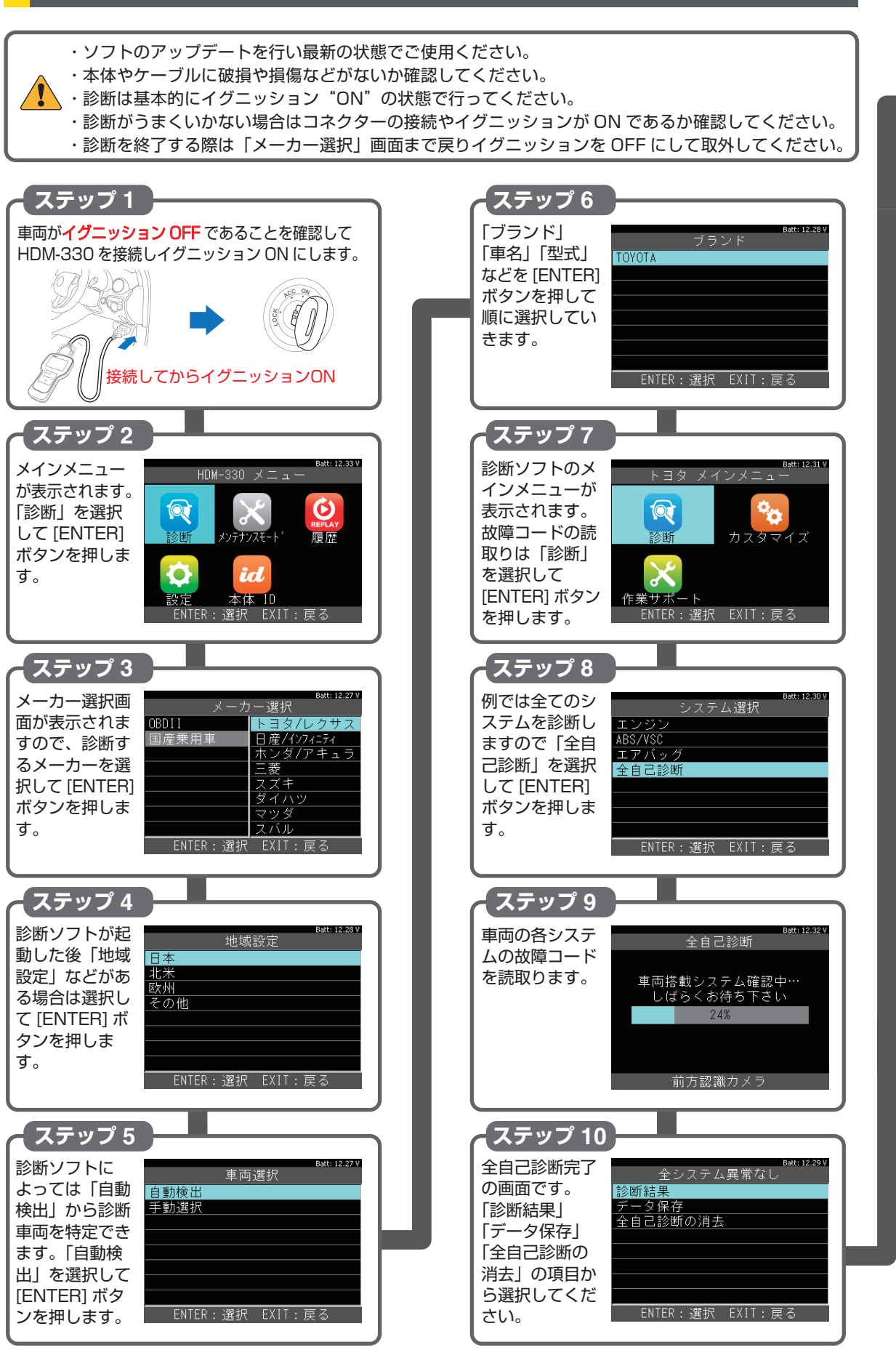

## 診断結果の表示

故障コードがない場合は システム名の後に「OK」 が表示されます。 故障コードがメモリされ ている場合は故障コード の数が表示されます。 (例:コードが2個ある場合 [2 DTC」)

故障コードと内容を確認 するには希望するシステ ムを選択して[ENTER] ボタンを押します。続い て「故障コードの読取」を 選択して[ENTER]ボタン を押します。

故障コードは番号(例: P01604)と内容(例: 始動不良)で表示されま す。また複数ある場合は 上下矢印でその他の故障 コードを表示できます。 診断結果 **エンジン - 1 DTC** クルーズコントロール - OK ABS- YSC- TRC - OK 電動パワステ - OK A/C - OK エアバッグ - OK メータ - OK ENTER : 選択 EXIT : 戻る BMt:12:33V エンジン BMt:12:33V アンジン BMt:12:33V ENTER : 選択 EXIT : 戻る BMt:12:33V BMt:12:33V ENTER : 選択 EXIT : 戻る BMt:12:33V DFTER : 選択 EXIT : 戻る

「診断結果の保存」 診断結果を保存したい場 合は「データ保存」を選択 して[ENTER]ボタンを 押します。 「保存しました」のメッセー ジとともに画面中央に保 存されたファイル名 (例:TOYOTA DTC-001) が表示されます。 保存したファイルは「履 歴 メニューやパソコンで 確認できます。 ファイルは本体内の 「Reports」フォルダに保 存されています。

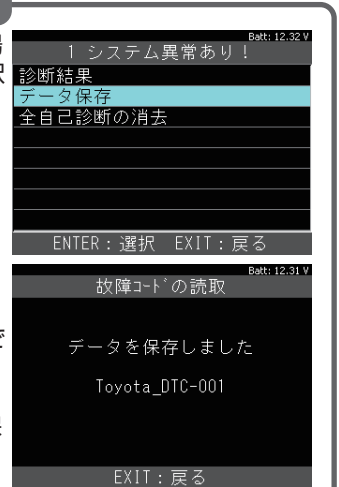

データ保存

## 診断結果の消去

故障コードの消去を行う 場合は「全自己診断消 去」を選択して[ENTER] ボタンを押します。各シス テムの故障コードを消去 していきます。

※消去はイグニッション ONで行います。

※消去できない場合は、 現在も故障が発生し ており、現在故障とし てコードがメモリされ ている状態です。

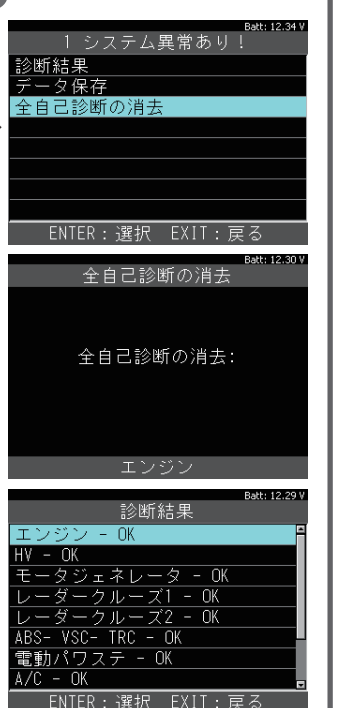